# Wi-Fi 連接 溫濕追踪儀 MS-WITC3M / MT 快速操作指南

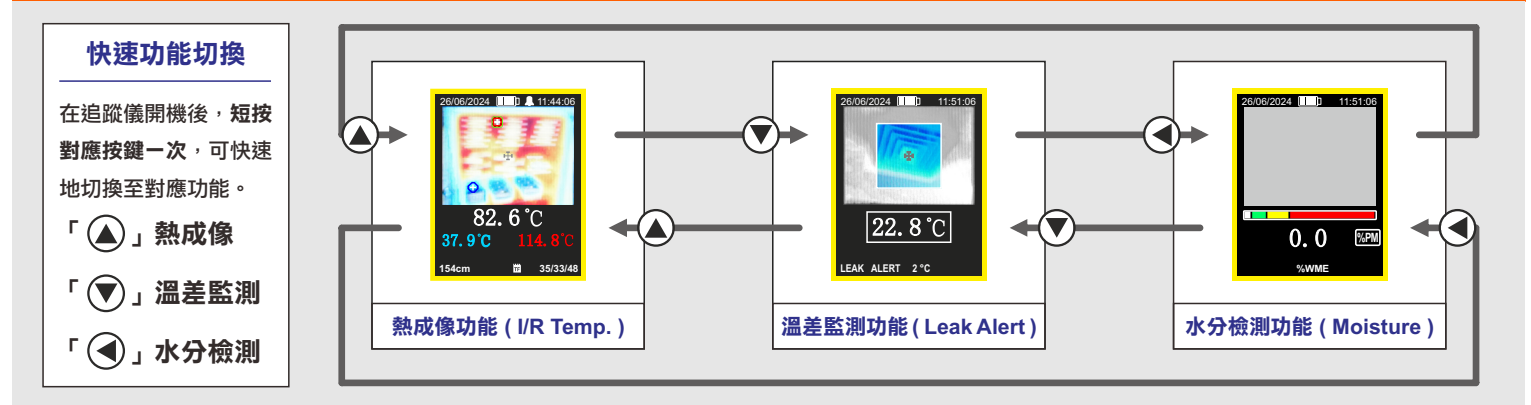

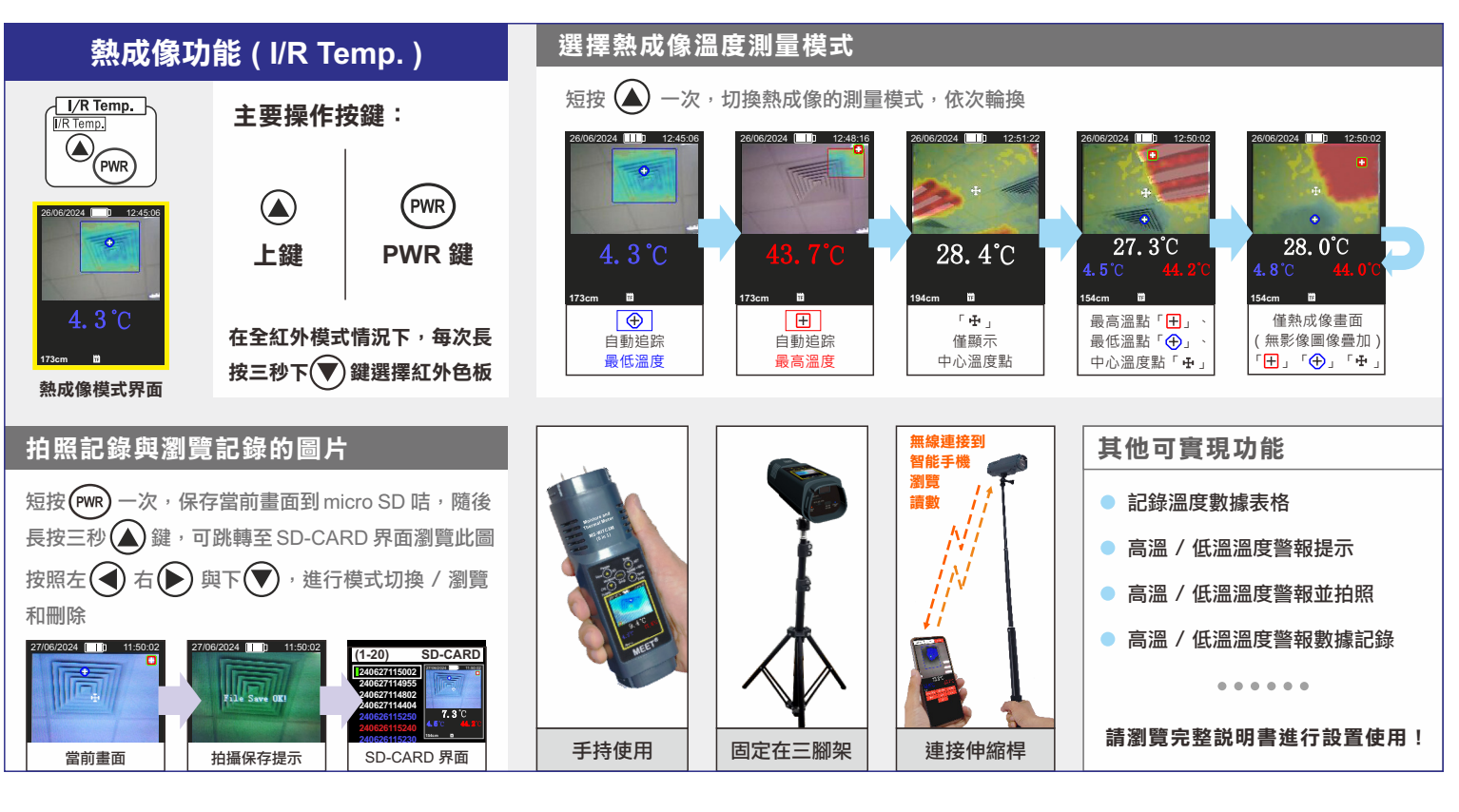

① 選擇溫差監測的模式

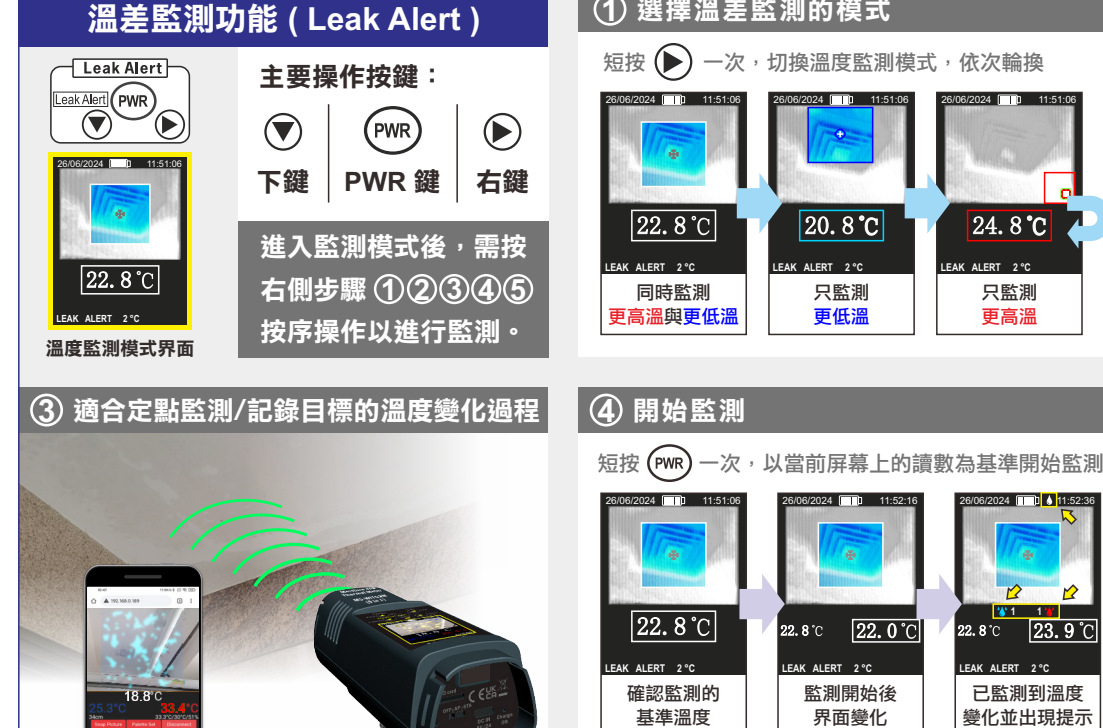

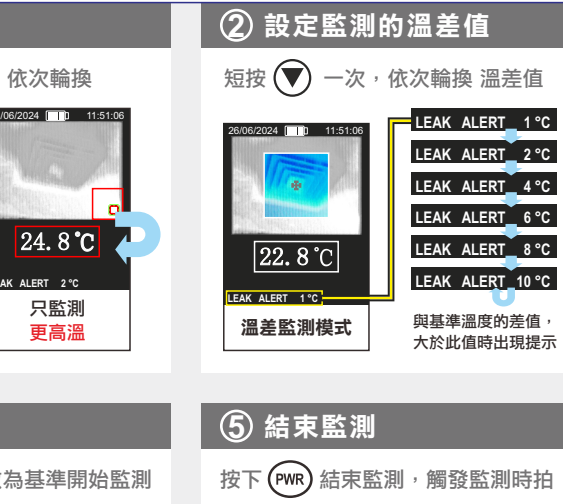

11:

23. 9 °C

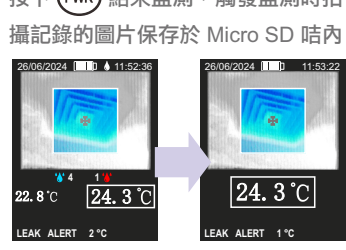

須插入 Micro SD 咭才會保存觸發監測時的圖片

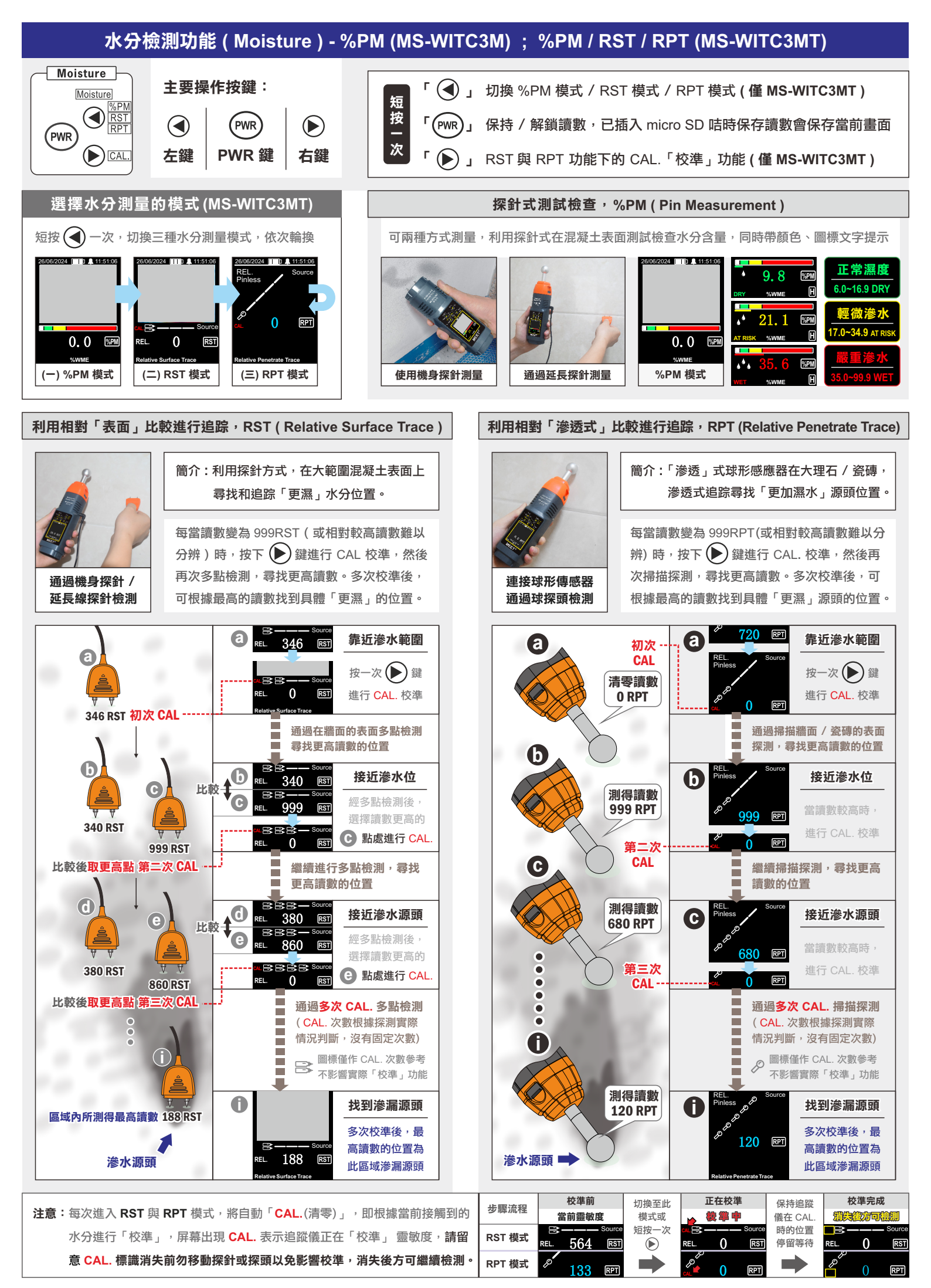

## Wi-Fi 連接 溫濕追踪儀 MS-WITC3M / MT 簡易説明書與其他功能

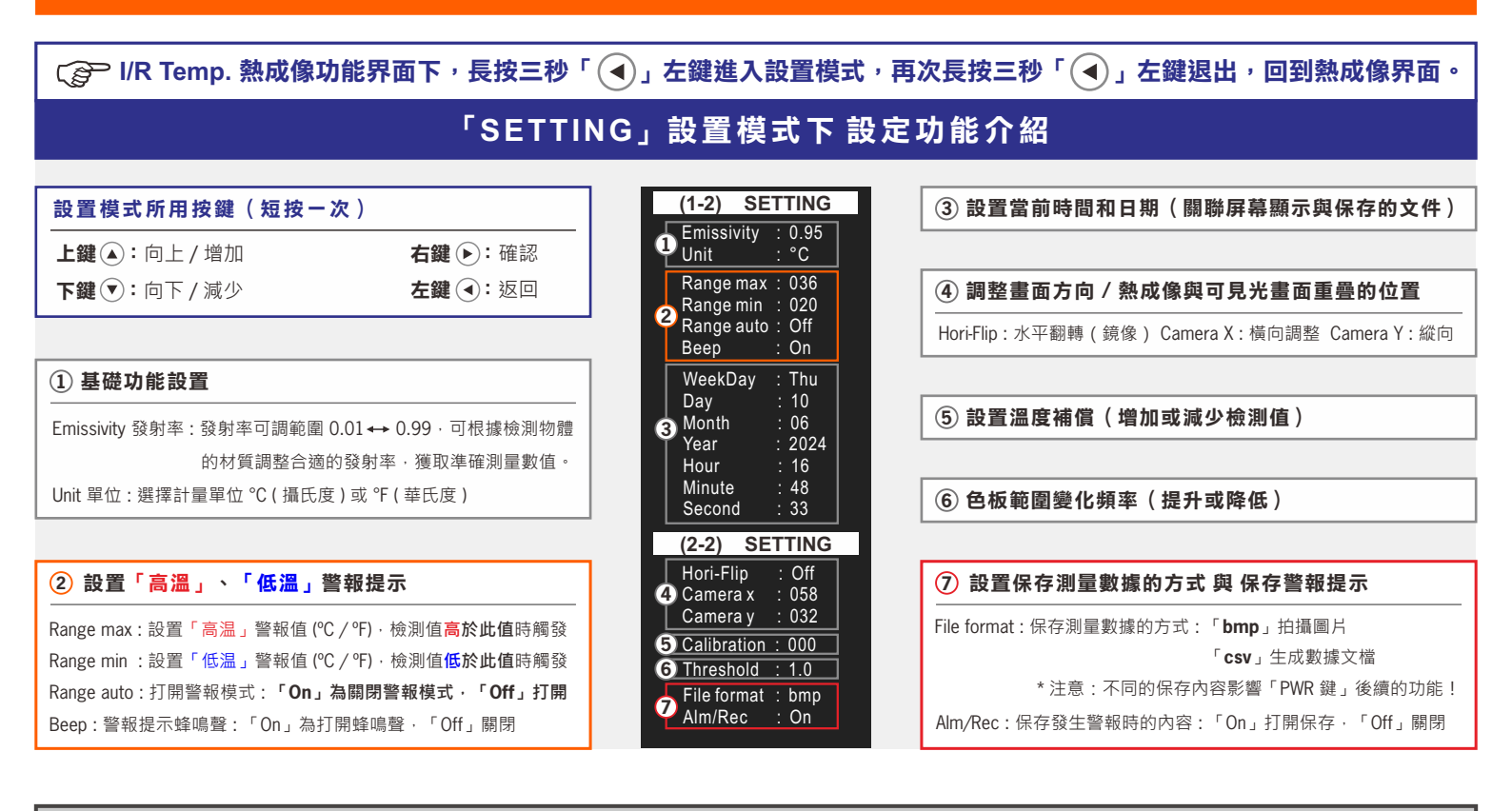

### I/R Temp. 熱成像功能下 其他多種功能設置與使用方式

| 設置 <mark>「高溫」、「低溫」</mark> 警報提示                                      |                                        |                                                        | bmp 拍照儲存警報提示                                                        |                                                                                               | csv 表格 數據記錄 警報提示 (ALM) |                                                       |
|---------------------------------------------------------------------|----------------------------------------|--------------------------------------------------------|---------------------------------------------------------------------|-----------------------------------------------------------------------------------------------|------------------------|-------------------------------------------------------|
| 設置後,追蹤儀在檢測值高於高溫警報值 (Range max ) 或低於低<br>溫警報值 (Range min ) 時,觸發報警提示。 |                                        |                                                        |                                                                     | 將觸發時的警報提示畫面拍攝並保<br>存於 Mirco SD 咭。                                                             |                        | 將觸發的警報提示,通過數據表格記錄並保<br>存於 Mirco SD 咭。                 |
| 設置流程(設置案例)                                                          |                                        |                                                        |                                                                     |                                                                                               |                        |                                                       |
| 選擇警報方式                                                              | 僅監測「高溫」                                | 僅監測「 <mark>低溫</mark> 」                                 | 同時「 <mark>高與低</mark> 溫」                                             | ✓<br>已設置警報後,再進行設定                                                                             |                        | ● 已設置警報後,再進行設定                                        |
| 設置設為與<br>右側相同,<br>警報值自定                                             | Range max :[045]<br>~                  | ~自定<br>Range min :002<br>Range auto : Off<br>Beep : On | Range max : 045<br>Range min : 002<br>Range auto : Off<br>Beep : On | 設置設為與右側相同<br>Alm/Rec : On<br>退出設置模式即開啟                                                        |                        | 設置模式下,設為與右側相同<br>Alm/Rec : On<br>退出設置模式,隨後手動開啟        |
| 選擇溫度<br>測量模式<br>(必須三個                                               | 43. 7°C                                | 4.3°C<br>173cm ₪                                       | 27.3°C<br>4.5°C 44.2°C<br>154cm Ⅲ<br>最高溫點「日」、                       | 26/05/2024 11/101/2€<br>當觸發報警後・將出現<br>↓↓・即已拍照保存                                               |                        | 20062224 1 18336<br>按一次「PWR 鍵」出現「●」圖<br>標・表示已開啟數據記錄表格 |
| 其中之一)                                                               | 自動追踪<br>最高溫度                           | 自動追踪<br>最低溫度                                           | 最低溫點「⊕」、<br>中心溫度點「 <b>⊕</b> 」                                       | <ul> <li>已保存圖片·可長按三</li> <li>長按三秒 ▲</li> <li>● 進入 SD-CARD 界</li> <li>(1-4) SD-CARD</li> </ul> |                        | <b>再按一次「PWR 鍵」「●」</b> 消失・2803/2024 □ 12:34:18         |
| 完成設置                                                                | 檢測到<br><mark>高於 45℃</mark> 時<br>發出蜂鳴警報 | 檢測到<br>低於 2℃ 時<br>發出蜂鳴警報                               | <mark>高於 45℃</mark> 或<br>低於 2℃ 時<br>發出蜂鳴警報                          | 面瀏覽、查看、刪除     1240521164514       * 如不需蜂鳴聲警報拍照可設置 Beep: Off                                   |                        | 追蹤儀將保存期間觸發營報的記錄                                       |

#### csv 表格 記錄溫度數據 (LOG)

#### 此功能為將所有檢測到的數值,按照每 10 秒 一次的頻率進行記錄。

| 設置與使用流程                              |                                                      |
|--------------------------------------|------------------------------------------------------|
| 設置模式下,設為與右側相同                        | Range auto: On<br>File format : csv<br>Alm/Rec : Off |
| 退出設置模式,隨後手動開啟                        | 長按三秒 🕢 🖊                                             |
| •                                    | 按一次 🗪 👉                                              |
| 按一次「PWR 鍵」出現「●」圖                     | 26/06/2024 🛄 🛑 11:44:06                              |
| ──────────────────────────────────── | F # 11                                               |
| +                                    | 按一次 PWR ┢                                            |
| <b>再按一次「PWR 鍵」「●</b> 」消失・            | 26/06/2024 12:34:18                                  |
| 追蹤儀將保存期間觸發警報的記錄                      | F # T 1                                              |

#### Wi-Fi 連接 溫濕追蹤儀 操作需知:

- 1. 當插入 Micro SD 咭後 · 所有功能下(「熱成像功能(I/R Temp.)」File format 設置為 bmp 時)的手動 凍結讀數操作 / 觸發警報值 / 觸發監測值「溫差監測功能(Leak Alert)」等操作 都將自動保存當前 測試畫面到 Micro SD 咭 · 可在 SD-CARD 界面下瀏覽。如不需要保存 · 取出 Micro SD 咭即可。
- SETTING 設置模式下除「時間設定」外・所有設置僅與「熱成像功能(I/R Temp.)」有關・與「溫差 監測功能(Leak Alert)」和「水分檢測功能(Moisture)」無關。
- Wi-Fi 撥動開關的 OFF · 為追蹤儀的斷電開關 · 可通過撥動至 OFF 處強制關機。撥動到 OFF 後無法通 過 長按 PWR 鍵開機 · 開機需先將 Wi-Fi 開關撥動至 AP 或 STA 處再長按 PWR 鍵開機。

# MS-WITC3M / MS-WITC3MT 技術與規格參數

| 無線連接功能                                         |                                        |                                                                                                    |  |  |  |
|------------------------------------------------|----------------------------------------|----------------------------------------------------------------------------------------------------|--|--|--|
| 產品型號                                           |                                        | MS-WITC3M / MS-WITC3MT                                                                                                    |  |  |  |
| Wi-Fi 無線連接功能                                   |                                        | 通過手機直連或手機的 Wi-Fi 熱點或公共 Wi-Fi 路<br>由器連接溫濕追踪儀,最多可同時連接兩個無線<br>設備,實現實時分享和儲存測量的數據(帶圖片<br>僅限先連接的設備)                                                    |  |  |  |
| 可選兩種<br>Wi Fi 無線                               | - STA(組網模式)<br>'Station' (WLAN)        | 路由器或手機 Wi-Fi 熱點為中介 · 溫濕追踪儀和瀏<br>覽端連接到同一局域網                                                                                                    |  |  |  |
| WI-FI 無線<br>連接方式                               | - AP ( 直連模式 )<br>'Host' (Wi-Fi direct) | 溫濕追踪儀自身會生成Wi-Fi 熱點‧瀏覽端通過連<br>接固定 Wi-Fi,建立連接                                                                                                    |  |  |  |
| Wi-Fi 無線導                                      | 連接距離                                   | < 15M                                                                                                    |  |  |  |
|                                                |                                        | 硬件規格參數                                                                                                    |  |  |  |
| 產品型號                                           | ŧ.                                     | MS-WITC3M / MS-WITC3MT                                                                                                    |  |  |  |
| - 顯示<br>- 日期 / 時間                              |                                        | 通過 2 英寸 TFT 彩色顯示屏顯示(220 x 176)                                                                                                    |  |  |  |
| 熱像探測器                                          |                                        | 低功耗 CMOS · 無快門                                                                                                    |  |  |  |
| 可見光視覺                                          | 鏡頭分辨率                                  | 640 x 480 ( 像素 )                                                                                                    |  |  |  |
| 熱像圖分辨                                          | 率                                      | 80 ( 長 ) x 62 ( 寬 ) · 4960 像素                                                                                                    |  |  |  |
| 光譜響應                                           |                                        | 8~14 µm ( 熱波長紅外線 )                                                                                                    |  |  |  |
| 測量溫度範                                          | 驙 / 精度                                 | $-20^{\circ}\text{C} \sim 350^{\circ}\text{C} (-4^{\circ}\text{F} \sim 662^{\circ}\text{F}) / < \pm 2^{\circ}\text{C} (\pm 3.6^{\circ}\text{F})$ |  |  |  |
| 測量溫度最                                          | 小分辨率                                   | 0.1°C ( 0.1°F )                                                                                                    |  |  |  |
| 固定焦距和                                          | 1校準                                    | 0.5M                                                                                                    |  |  |  |
| 圖像頻率                                           |                                        | ≤ 9Hz                                                                                                    |  |  |  |
| 顯示測試儀                                          | 到測量物體的距離                               | 1cm ~ 320cm                                                                                                    |  |  |  |
| 校準距離 (Calibrate distance)                      |                                        | 30cm ~ 200cm                                                                                                    |  |  |  |
| 可調發射率                                          | ( Emissivity )                         | 0.01 ~ 0.99                                                                                                    |  |  |  |
| 1/4" 螺口 (                                      |                                        |                                                                                                    |  |  |  |
| 配備充電指                                          | 充滿時熄滅·充滿後使用 USB 供電時閃爍                  |                                                                                                    |  |  |  |
| 拍攝圖像 / 數據記錄文件存儲: micro SD 咭 ( 需另購 · 最大支持 32G ) |                                        |                                                                                                    |  |  |  |
| 用於充電或                                          | 这連續操作的 Type-C 3                        | 型 USB 输入, 5V DC / 1A                                                                                                    |  |  |  |
| 操作條件 /                                         | 儲存條件                                   | $0^{\circ}\text{C} \sim 40^{\circ}\text{C}$ ( $32^{\circ}\text{F} \sim 104^{\circ}\text{F}$ ) , $10\% \sim 80\%\text{RH}$                        |  |  |  |
| 供電電池與                                          | J續航時間                                  | 附可充電 3.7V / 1100mAH 鋰電池 · 可持續<br>操作大約時長: 45 分鐘(Wi-Fi 連接狀態)<br>操作大約時長: 170 分鐘(Wi-Fi 斷開狀態)                                                         |  |  |  |
| 充電時長                                           |                                        | 開機 Wi-Fi 連接狀態大於 100 分鐘                                                                                                    |  |  |  |

| [ | 內置功能與可應用功能                                                                  |                                |  |  |  |  |  |  |
|---|-----------------------------------------------------------------------------|--------------------------------|--|--|--|--|--|--|
|   | 產品型號                                                                        | MS-WITC3M / MS-WITC3MT         |  |  |  |  |  |  |
| 新 | 手動設置菜單參數和功能                                                                 |                                |  |  |  |  |  |  |
|   | 儲存文件格式:bmp(圖像)/csv(數據表格)                                                    |                                |  |  |  |  |  |  |
|   | 最高溫 / 最低溫 / 目標物體溫度顯示                                                        |                                |  |  |  |  |  |  |
|   | 6種調色板可調:彩虹/熔岩/白熱/熱鐵/色相反轉/無熱成像疊加(可視畫面)                                       |                                |  |  |  |  |  |  |
|   | 自動追踪物體最高溫 / 最低溫 / 最高溫 + 最低溫,帶熱成像圖顯示                                         |                                |  |  |  |  |  |  |
| 新 | 自動追踪對象最高溫/最低溫/                                                              | 最高溫 + 最低溫,帶浮動的目標圖標顯示           |  |  |  |  |  |  |
| 新 | 自動追踪對象最高溫/最低溫/最高溫+最低溫·帶等高溫範圍指示在灰階調色板<br>或視覺(無熱成像圖)顯示                        |                                |  |  |  |  |  |  |
| 新 | ·警報功能,自動追踪高温或低温。帶有蜂鳴聲(「嗶嗶」聲)                                                |                                |  |  |  |  |  |  |
| 新 | 圖像 / 數據記錄·每 10 秒記錄一次數據·自動跟踪和捕獲高溫 / 低溫 / 高溫 + 低溫<br>並存儲在 micro SD 咭內         |                                |  |  |  |  |  |  |
| 新 | 溫差監測功能·觸發監測的溫度值超過設定差值時立即拍攝·隨後每隔 10 秒·再<br>次檢測目標·如觸發會自動拍攝一張圖片保存在 micro SD 咭內 |                                |  |  |  |  |  |  |
|   | 通過手動輸入溫度補償值 (Calib                                                          | pration ) 進行調整,以實現準確 / 比較或匹配讀數 |  |  |  |  |  |  |

| 水分檢測技術參數                                                                                                   |           |            |  |  |  |  |  |
|----------------------------------------------------------------------------------------------------|-----------|------------|--|--|--|--|--|
| 產品型號                                                                                                    | MS-WITC3M | MS-WITC3MT |  |  |  |  |  |
| 探針式 表面水分含量檢測<br>Pin Measurement (%PM)<br>測量範圍 : 6.0 ~ 99.9 %PM<br>測量精度 : ±(5% rdg +5 digits)               | *         | *          |  |  |  |  |  |
| 相對表面水分含量追踪檢測<br>Relative Surface Trace (RST)<br>測量範圍:1~999 RST<br>測量精度:相對讀數 (REL)                          |           | *          |  |  |  |  |  |
| 相對滲透式水分含量追踪檢測<br>Relative Penetrate Trace (RPT)<br>測量範圍:1~999 RPT<br>測量精度:相對讀數(REL)<br>最大探測深度:100mm/4.0 英寸 |           | *          |  |  |  |  |  |

\* MS-WITC3M 水分檢測功能固定為 %PM 模式,不可切换。

### Wi-Fi 連接 溫濕追踪儀 MS-WITC3M / MT 如何進行無線連接功能介紹

### () 此溫濕追踪儀出廠默認為撥動至 AP「主」模式,初次使用建議通過 AP「主」模式 進行連接,熟悉連接操作方式。

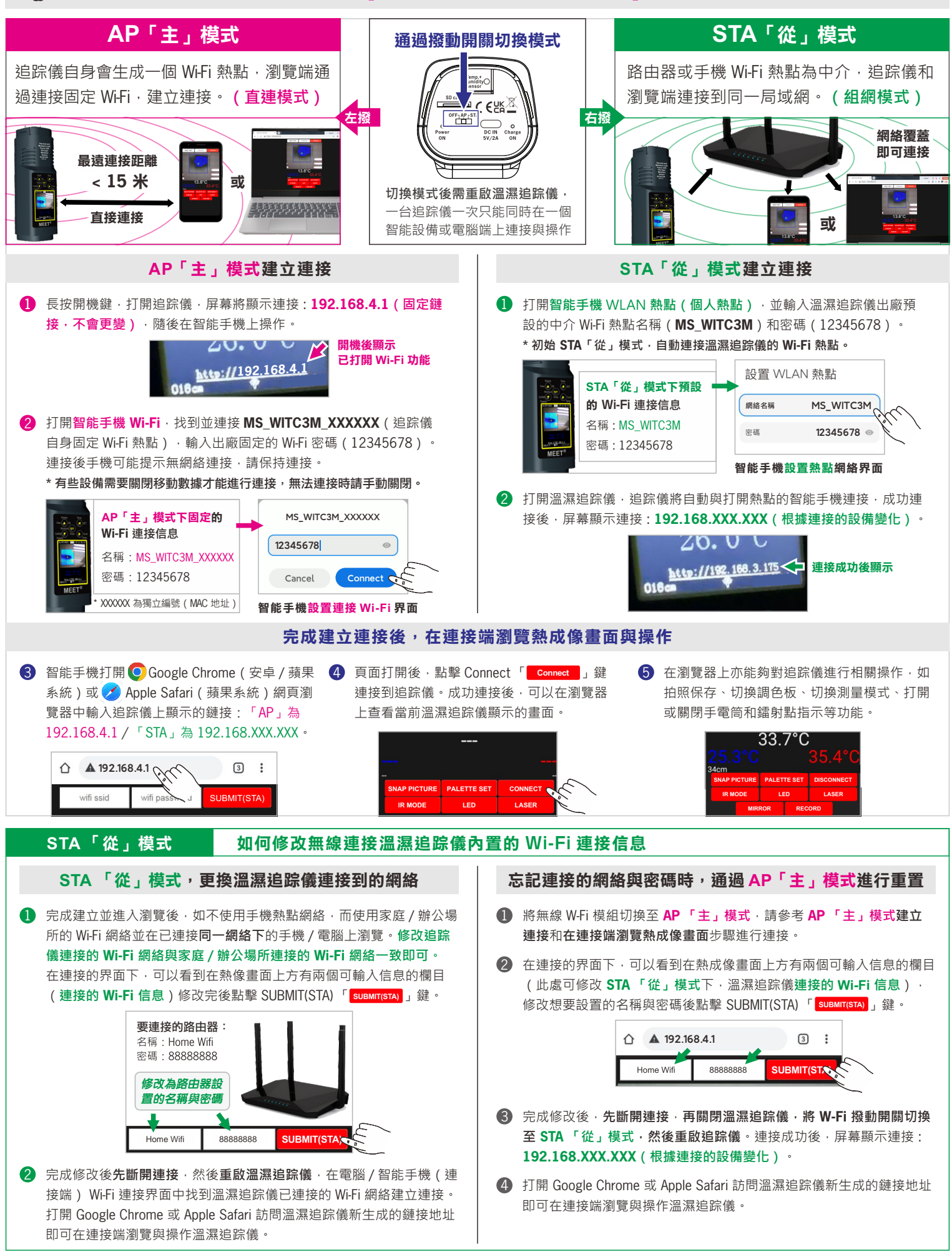

### Wi-Fi 連接 溫濕追踪儀 MS-WITC3M / MT 無線連接瀏覽端界面與功能

**熱成像功能 或 溫差監測功能 下 無線連接瀏覽端界面介紹與可操作功能 (**安卓 📀 Chrome 或 蘋果 💋 Safari 瀏覽器)

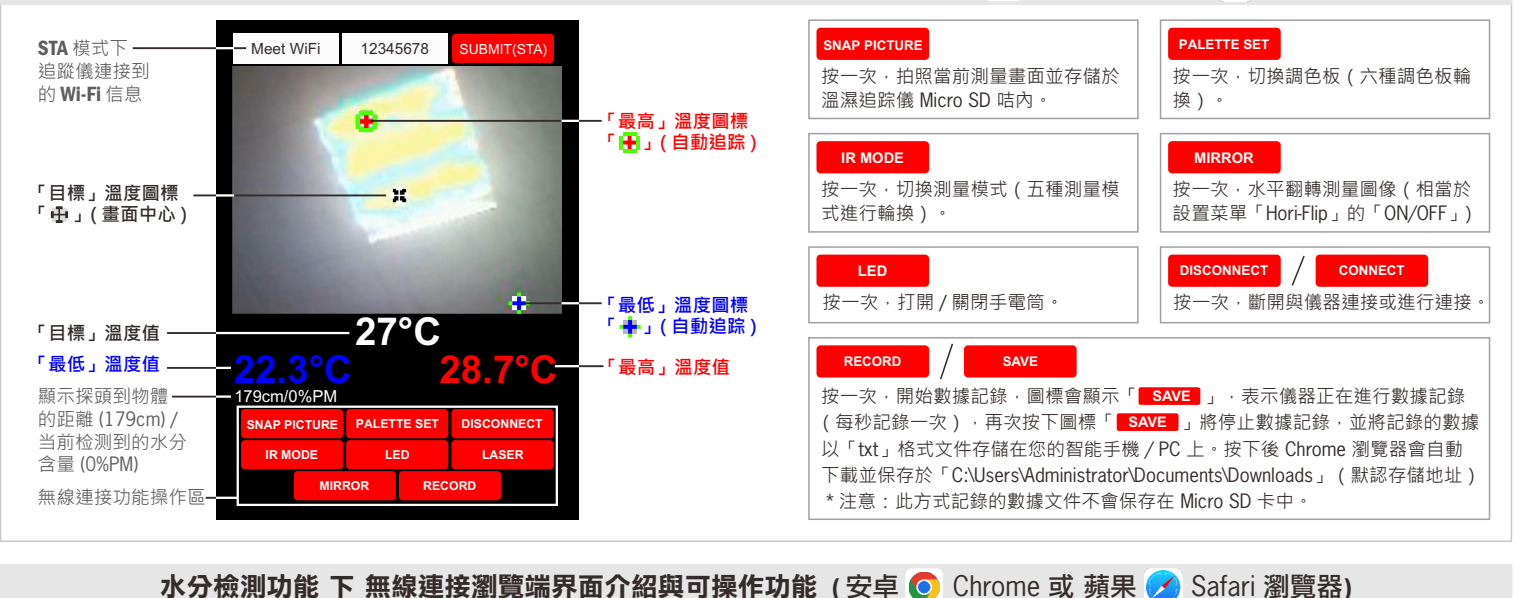

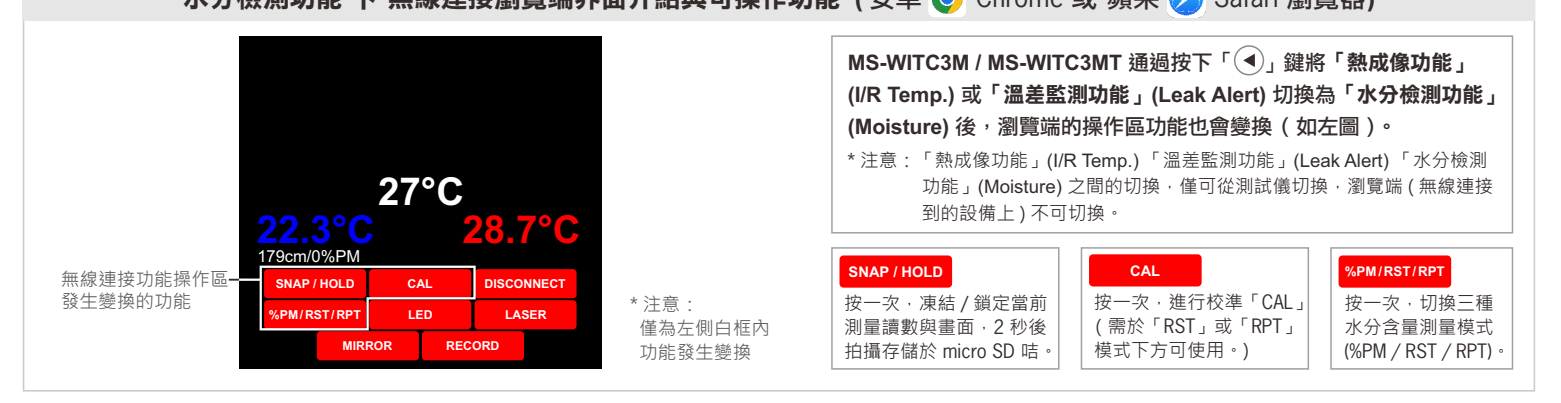